# **User Guide**

New Leave Extend the Carry Forward

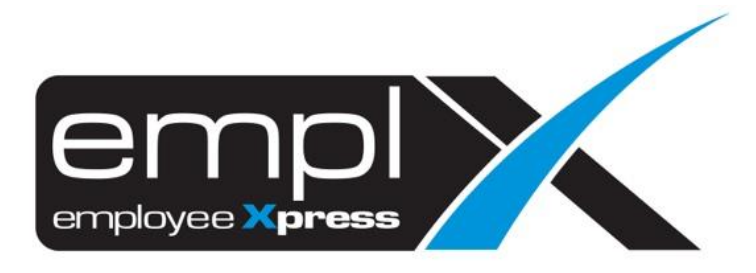

## HOW TO EXTEND THE CARRY FORWARD

1. Leave - Administrative

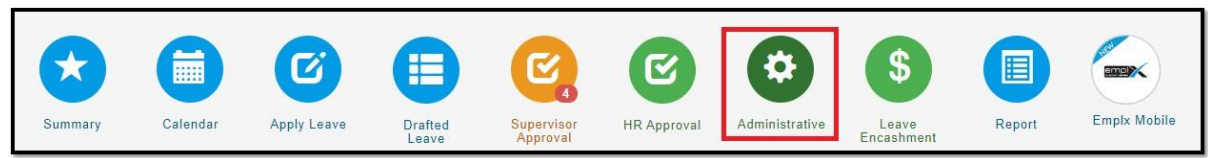

#### 2. Leave Type

| Leav | e Policy                              |
|------|---------------------------------------|
|      | Leave Type                            |
|      | View / Add / Edit / Delete Leave Type |

3. Annual Leave – Earn – please change the carry forward valid duration – click save

| Annual Leave 1                 | SL CF AL                                                                                                    | V EL SUP HR 9 |
|--------------------------------|----------------------------------------------------------------------------------------------------|---------------|
| General Entitlement Earn       | Application Additional                                                                                                    | Rave Cancel   |
| Carry Forward                  |                                                                                                    | 4. click      |
| Allow Carry Forward *          | : Yes No                                                                                                    |               |
| Carry Forward Limit *          | : By entitlement V 8 Day(s) V                                                                                                   |               |
| Carry Forward Valid Duration × | :  No Limit  Carry Forward for                                                                                                  |               |
| Carry Forward Rounding *       | : No Rounding •                                                                                                    |               |
| Extend Expiry Date *           | :      No Extension     For leave earn     1     month(s) before expiry date, extend for     1     Month     v     after expiry | date          |

## 4. click YES

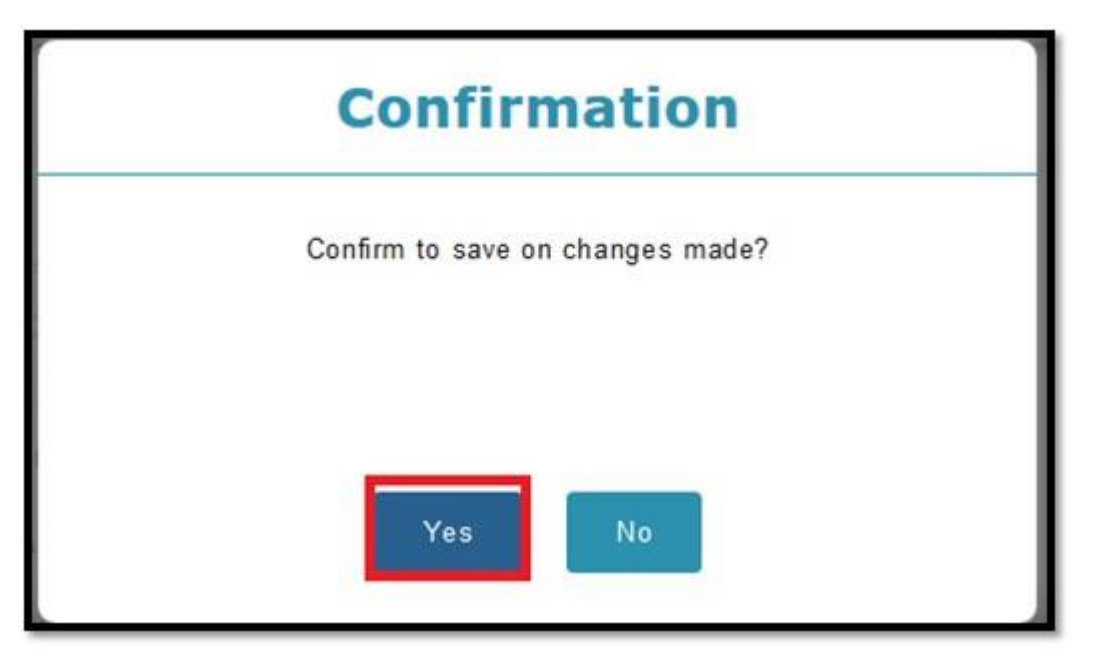

## 5. click YES

| Status                                                                 |  |  |  |  |
|------------------------------------------------------------------------|--|--|--|--|
| Save successfully<br>Copy the changes made to leave group or employee? |  |  |  |  |
| Yes No                                                                 |  |  |  |  |

6. Fill in the date as **2019-01-01** -tick All – tick leave group – tick employee- click apply

| Select item to copy                    |                                                                                                  |                                                |  |  |  |  |  |
|----------------------------------------|--------------------------------------------------------------------------------------------------|------------------------------------------------|--|--|--|--|--|
| 1. Fill in the                         | e date<br>ges effective from : OR                                                                | Employee's effective date                      |  |  |  |  |  |
| Leave Detail                           |                                                                                                  | Leave Group                                    |  |  |  |  |  |
|                                        |                                                                                                  | 3. click ^<br>Leave Group Effective Start Date |  |  |  |  |  |
| 2. click Item(s) Ch<br>All<br>✓ Ø Earn | ange From Change To                                                                              |                                                |  |  |  |  |  |
| Carry Forward No                       | <ul> <li>By entitlement 5 Day(s)</li> <li>Carry Forward for 3 Mo</li> <li>No Rounding</li> </ul> | A, click Effective Start Date                  |  |  |  |  |  |
|                                        |                                                                                                  | 5. click Apply Close                           |  |  |  |  |  |

#### 7. click Save

| Back  | ¢                |             |                                                                             |                                                                                                    |                                                                                                    |                                                                                                    |                                                                                                    |                                                                              |
|-------|------------------|-------------|-----------------------------------------------------------------------------|----------------------------------------------------------------------------------------------------|----------------------------------------------------------------------------------------------------|----------------------------------------------------------------------------------------------------|----------------------------------------------------------------------------------------------------|------------------------------------------------------------------------------|
| Leave | Detail           |             |                                                                             |                                                                                                    |                                                                                                    |                                                                                                    |                                                                                                    |                                                                              |
|       |                  |             |                                                                             | Leave Group                                                                                              |                                                                                                    |                                                                                                    |                                                                                                    |                                                                              |
| I     | tem(s)           | Change From | Change To                                                                   | Fixed Term<br>1993-01-01                                                                                 | Fixed Term<br>2018-01-01                                                                                    | Foreign Worker                                                                                            | Foreign Worker<br>2018-01-01                                                                             | L<br>1993                                                                    |
| Earn  |                  |             |                                                                             |                                                                                                    |                                                                                                    |                                                                                                    |                                                                                                    |                                                                              |
| V C   | Carry<br>forward | No          | By entitlement 5<br>Day(s)     Carry Forward<br>for 3 Month     No Rounding | <ul> <li>By entitlement<br/>100 %</li> <li>Carry Forward<br/>for 6 Month</li> <li>No Rounding</li> </ul> | <ul> <li>By entitlement S<br/>Day(a)</li> <li>Carry Forward<br/>for 3 Month</li> <li>No Rounding</li> </ul> | <ul> <li>By entitlement<br/>100 %</li> <li>Carry Forward<br/>for 12 Month</li> <li>No Rounding</li> </ul> | <ul> <li>By entitlement<br/>100 %</li> <li>Carry Forward<br/>for 3 Month</li> <li>No Rounding</li> </ul> | <ul> <li>By en<br/>100 %</li> <li>Carry<br/>for 12</li> <li>No Ro</li> </ul> |

Note: Please ensure that the network connection is stable as the system will re-calculate the leave for all the employees. So, it will take some time to calculate.

#### 8. click CLOSE

| Status            |  |
|-------------------|--|
| Save successfully |  |
| Close             |  |

9. Kindly verify from leave summary report once the carry forward setting is done.

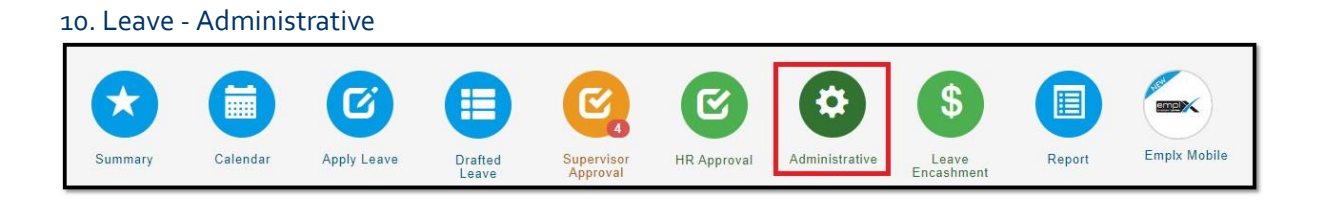

#### 11. Leave Type

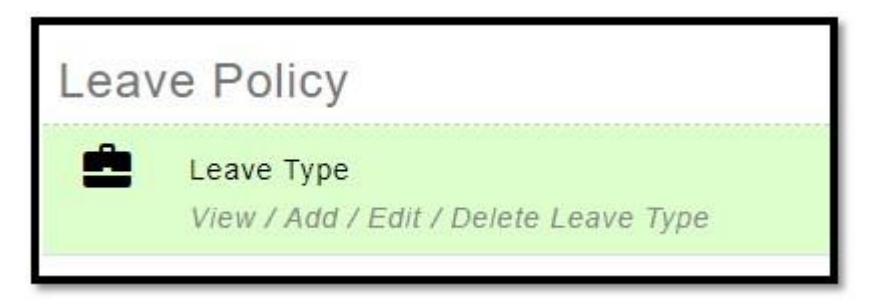

12. Annual Leave – Earn –please change back the carry forward valid duration (*based on your previous policy to set up*)– click save

| Annual Leave                   | SL CF ADV EL SUP                                                                                                    | HR 9     |
|--------------------------------|----------------------------------------------------------------------------------------------------|----------|
| General Entitlement Earn       | Application Additional Rave                                                                                                    | X Cancel |
| Carry Forward                  | 4. cli                                                                                                    | :k       |
| Allow Carry Forward *          | : Yos No                                                                                                    |          |
| Carry Forward Limit *          | : By entitlement V 8 Day(s) V                                                                                                    |          |
| Carry Forward Valid Duration * | :  No Limit Carry Forward for                                                                                                    |          |
| Carry Forward Rounding*        | : No Rounding                                                                                                    |          |
| Extend Expiry Date ×           | :      No Extension     For leave earn     month(s) before expiry date, extend for     Month     month(s) before expiry date, extend for |          |

13. click YES

| Confirmation                     |
|----------------------------------|
| Confirm to save on changes made? |
| Yes No                           |

#### 14. click YES

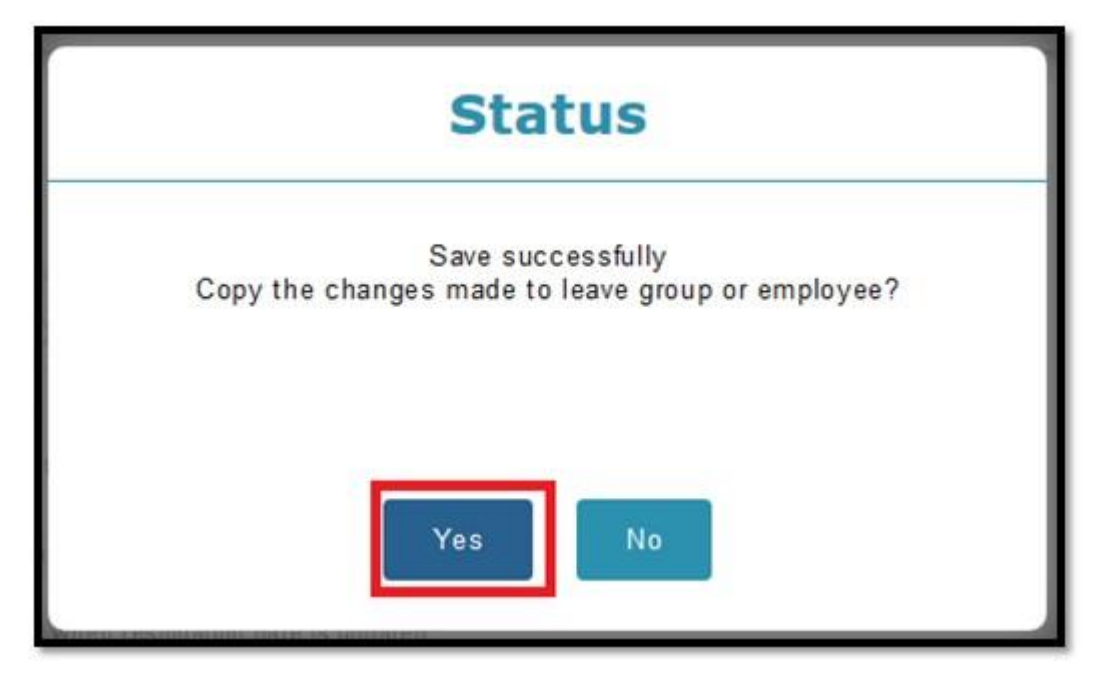

15. Fill in the date as **2020-01-01** -tick All — tick leave group — tick employee- click apply

| Select item to copy                                                                                                  |                                                                                                    |  |  |  |  |  |  |
|----------------------------------------------------------------------------------------------------|----------------------------------------------------------------------------------------------------|--|--|--|--|--|--|
| Update changes effective from 2020-01-01 🔲 OR 🗆 Follow Group/ Employe <b>1. fill in the date as 202</b> Leave Detail | e's effective date<br>0-01-01<br>Leave Group                                                                                      |  |  |  |  |  |  |
| 2. tick Item(s) Change From Change To                                                                                | 3. tick Effective Start<br>☐ Leave Group Date<br>☐ ↓<br>Employee<br>4. tick Effective<br>Employee Employee Name Start Date<br>☐ ↓ |  |  |  |  |  |  |
|                                                                                                    | 5. click Apply × Close                                                                                                    |  |  |  |  |  |  |

#### 16. click Save

| Ba  | ck               |             |                                                                                                    |                                                                                     |                                                                               |                                                                                                    |                                                                          |                                    |
|-----|------------------|-------------|----------------------------------------------------------------------------------------------------|-------------------------------------------------------------------------------------|-------------------------------------------------------------------------------|----------------------------------------------------------------------------------------------------|--------------------------------------------------------------------------|------------------------------------|
| Lea | ve Detail        |             |                                                                                                    |                                                                                     |                                                                               |                                                                                                    |                                                                          |                                    |
|     |                  |             |                                                                                                    | Leave Group                                                                         |                                                                               |                                                                                                    |                                                                          |                                    |
|     | Item(s)          | Change From | Change To                                                                                                  | Fixed Term<br>1993-01-01                                                            | Fixed Term<br>2018-01-01                                                      | Foreign Worker                                                                                            | Foreign Worker<br>2018-01-01                                             | L<br>1993                          |
| Ear | 'n               |             |                                                                                                    |                                                                                     |                                                                               |                                                                                                    |                                                                          |                                    |
| 1   | Carry<br>Forward | No          | <ul> <li>By entitlement 5<br/>Day(s)</li> <li>Carry Forward<br/>for 3 Month</li> <li>No Devedue</li> </ul> | <ul> <li>By entitlement<br/>100 %</li> <li>Carry Forward<br/>for 6 Month</li> </ul> | By entitlement S<br>Day(s)     Carry Forward<br>for 3 Month     No Severation | <ul> <li>By entitlement<br/>100 %</li> <li>Carry Forward<br/>for 12 Month</li> <li>Na Powedica</li> </ul> | By entitlement<br>100 %     Carry Forward<br>for 3 Month     No Reunding | By en<br>100 %     Carry<br>for 12 |

Note: Please ensure that the network connection is stable as the system will re-calculate the leave for all the employees. So, it will take some time to calculate.

### 17. click CLOSE

| Status            |  |
|-------------------|--|
| Save successfully |  |
| Close             |  |